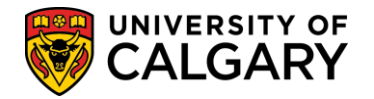

The following steps will assist in configuration of the online web application for Open Studies. These steps must be completed for:

- Open Studies Degree Preparation
- Open Studies Non-Degree Seeking
- Open Studies Visiting Student

The web application configuration requires four steps:

- - Setup Application Terms
- - Setup Program Start and Deadline dates for each program
- - Ensure the text/instructions are correct in Navigation Administration\*
- - Sync the Program with the Web App Table\*

\*These last two steps are only necessary if there are changes made to the online application form.

Note: This job aid is also available in online learning; consult www.ucalgary.ca/ittraining

**Step One:** Setup Application Terms

Terms define the beginning and deadline dates that applicants can apply for admission. The term setup must be completed in Set Up SACR.

- 1. Click the Set Up SACR link. Set Up SACR
- 2. Click the **Product Related** link. Product Related
- 3. Click the **Recruiting and Admissions** link. Recruiting and Admissions
- 4. Click the **U of C Web Application Set Up** link. <u>U of C Web Application Set Up</u>
- 5. Click the **Web App Term Control** link. Web App Term Control

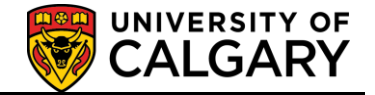

6. To view existing terms click on Find an Existing Value to determine what was previously configured. If there has been no previous configuration, then a new value has to be added on Add a New Value.

| Web App Term Control                                                                          |                         |       |   |  |
|-----------------------------------------------------------------------------------------------|-------------------------|-------|---|--|
| Enter any information you have and click Search. Leave fields blank for a list of all values. |                         |       |   |  |
| Maximum number of rows to return (up to 300); 300                                             |                         |       |   |  |
| Academic Institution:                                                                         | begins with $ {ullev} $ | UCALG | Q |  |
| Application Form:                                                                             | begins with 🗸           |       | Q |  |
| Program Group:                                                                                | begins with 🗸           |       | ] |  |
| Academic Career:                                                                              | = 🗸                     |       | ~ |  |
| Term:                                                                                         | begins with $ {ullet} $ |       | Q |  |
| Search Clear Basic Search 🗐 Save Search Criteria                                              |                         |       |   |  |

- Search for what has been previously configured by clicking on the Look up Application Form link.
- 8. Five Application Forms will display as they all have access to this component.
  - A Graduate Application form
  - B Undergraduate Application form
  - C Law Application form
  - D Open Studies Application form
  - E VetMed Application form

Click the **Open Studies Application Form** link. <u>Open Studies Application Form</u>

9. If desired, you may enter additional search criteria (e.g. a specific term) and press Enter or Search. Click the **Search** button.

Search

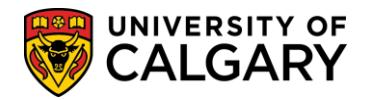

 The Search Results will display a grid of information based on your search criteria. The application form D indicates Open Studies application form and the fee of \$35.

The Current Application Term is set to either Yes (Y) or No (N) indicating it is an active or current term. This is not an indicator the application period is open and accepting applications this only indicates the term is recognized in the PeopleSoft system.

| Find an Existing Valu | ue <u>A</u> dd a Nev | v Value            |                    |                      |                          |
|-----------------------|----------------------|--------------------|--------------------|----------------------|--------------------------|
| Movimum number of r   | ours to rature (up   | to 200): 200       |                    |                      |                          |
| maximum number of t   | ows to return (up    | 10 300). 300       |                    |                      |                          |
| Academic Institution: | begins with 🗸        | UCALG              | Q                  |                      |                          |
| Application Form:     | begins with 🗸        | D                  | Q                  |                      |                          |
| Program Group:        | begins with 🗸        | 100                |                    |                      |                          |
| Academic Career:      | = 🗸                  |                    |                    | ~                    |                          |
| Term:                 | begins with 🗸        |                    | Q                  |                      |                          |
| Search Clear          | Basic Search         | 📳 <u>Save Sear</u> | <u>ch Criteria</u> |                      |                          |
| View All              | K                    | K                  |                    |                      | First 📢 1-5 of 5 🕟 Last  |
| Academic Institution  | Application Form     | Program Group      | Academic Car       | eer Term Description | Current Application Term |
| UCALG                 | D                    | A                  | Undergrad          | 2137 Fall 2013       | N                        |
| UCALG                 | 2                    | A                  | Undergrad          | 2141 Winter 201      | 4 <u>Y</u>               |
| UCALG I               | <u>D</u>             | A                  | Undergrad          | 2147 Fall 2014       | Y                        |
| UCALG                 | <u>D</u>             | B                  | <u>Undergrad</u>   | 2137 Fall 2013       | N                        |
| UCALG                 | <u>D</u>             | B                  | <u>Undergrad</u>   | 2141 Winter 201      | <u>4 N</u>               |

For example, click the **Undergrad for Fall 2014** link. Undergrad

#### 11. New Term:

When setting up a new term click the **Add a New Value** tab.

12. On Add a New Value, the Academic Institution (UCALG) will autopopulate.

Click the **Look up Application Form** button.

 Five Application Forms will appear that have access to this component. Click the **Open Studies Application Form** link.
 <u>Open Studies Application Form</u>

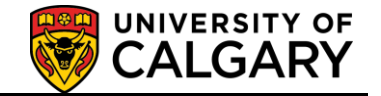

14. A Program Group is required to tie the application to the amount of the application fee to be charged. The program group is tied to the application center. Program Group A refers to the standard fee of \$35. You can define more then one Program Group if necessary to accommodate different application fee amounts.

Enter the desired information into the **Program Group:** field. Enter a valid value e.g. **"A**".

- 15. Click the **Academic Career** list.
- 16. There are 3 Academic Careers listed for the University of Calgary. Open Studies is in the Undergraduate Career. Select **Undergraduate Programs**Undergraduate Programs
- 17. Use the Look Up tool to select a Term or enter it directly. Click the **Look up Term** button. (For example 2147 for Fall 2014).
- Once you have entered the desired information click the Add button.
   Add
- 19. The Maintain Web App Programs Application Term Control page displays. This is where the Application Start and End Dates are added. These dates must be specified each time a new term is added.

The Application Form should be D and each time you add a new term the Program Group is added. The convention adopted is Program Group A goes with the OPST Application Center and the standard fee. The term will also be displayed (e.g. 2147 Fall 2014). Current = Y (Yes) indicates this term is active, Current = N (No) indicates the Term is not active.

The Application Start Date indicates which date applicants can begin applying for admission and Regular End Date indicates when the application is closed and no longer accepting applications for admission. The International Deadline is for International Applicants (applicants whose immigration status isn't Canadian/Permanent Residence). The Application Centre (OPST - Open Studies Admissions) generates the Application Fee.

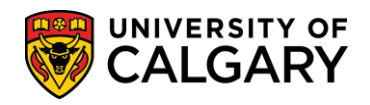

## Maintain Web App Programs - Application Term Control

| Academic Institution:               | UCALG        | University of Calgary                                             |
|-------------------------------------|--------------|-------------------------------------------------------------------|
| Application Form:<br>Program Group: | D<br>A       | Open Studies Application Form                                     |
| Academic Career:                    | UGRD         | Undergraduate Programs                                            |
| Term:                               | 2147         | Fall 2014 Current:   Yes  No                                      |
| (                                   | *Application | on Start Date: 2013/09/01 🛐                                       |
| <                                   | *Regular E   | nd Date: 2014/09/01                                               |
| (                                   | *Inernation  | nal End Date: 2014/09/01 🛐                                        |
| *Application Center:                | OPST Q       | Open Studies Admissions                                           |
|                                     | Re-Admis     | ssion Application Fee:                                            |
|                                     | Regular A    | Application Fee: 35.00                                            |
|                                     | Internatio   | nal Application Fee: 35.00                                        |
| Session Comments:                   |              |                                                                   |
|                                     |              |                                                                   |
|                                     |              |                                                                   |
|                                     |              |                                                                   |
| 🗐 Save 🔍 Return to                  | Search       | 🗉 Previous in List 🖡 Next in List 🔛 Notify 📑 Add 🗵 Update/Display |

20. When the application start and end dates have been entered, click the **Save** button.

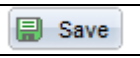

**<u>Step Two:</u>** Faculty Configuration The next step will be to setup the configuration for each program.

- 1. Click the Set Up SACR link. Set Up SACR
- 2. Click the **Product Related** link. **Product Related**
- 3. Click the **Recruiting and Admissions** link. Recruiting and Admissions
- 4. Click the **U of C Web Application Set Up** link. U of C Web Application Set Up
- 5. Click the **Web App Program by Faculty** link. Web App Program by Faculty

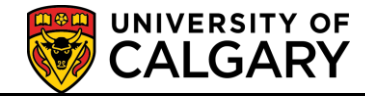

- 6. Click on the Application Form Look Up to select the Open Studies Application Form.
- 7. Click the **Open Studies Application Form** link. Open Studies Application Form
- 8. Click the **Look up Program Group** button.
- 9. Click the A link.

Q

- 10. Click the Academic Career: list.
- 11. Select Undergraduate Programs from the Academic Career List. Undergraduate Programs
- 12. Click the **Application Term:** list.
- 13. There are 3 options for Application Term All Terms is commonly used for Undergraduate Admissions, Open Studies can select either Fall or Winter. For example select **Fall.**

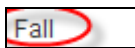

14. Click the **Search** button.

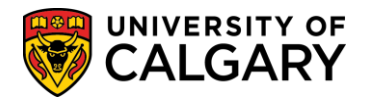

15. A list of 3 Programs will display in the grid and configuration must be confirmed for each program:

OSCND - Open studies Non Degree Seeking OSCDH - Open Studies - Degree Seeking OSVIH - Open Studies - Visiting Students

Maintain Web App Programs - Program by Eaculty

|                                                    | whhi            | -Tograms - Frogram by Faculty  |                            |   |               |                       |                            |        |      |
|----------------------------------------------------|-----------------|--------------------------------|----------------------------|---|---------------|-----------------------|----------------------------|--------|------|
| Institution:                                       | UCALG           | University of Calgary          |                            |   |               |                       |                            |        |      |
| Application Form:                                  | D               | Open Studies Application Form  |                            |   |               |                       |                            |        |      |
| Program Group:                                     | A               |                                |                            |   |               |                       |                            |        |      |
| Academic Career:                                   | UGRD            | Undergraduate Programs         | Current: Fall 2014         |   |               |                       |                            |        |      |
| Application Term:                                  | F               | Fall                           |                            |   |               |                       |                            |        |      |
| Faculty:                                           | RO              | þpen Studies ×                 | tus: A                     | Q | Active        |                       |                            |        |      |
| Program for Selectio                               | n               |                                |                            |   |               | Customize   Find   Vi | ew All   💷   🛗 First 🚺 1-3 | of 3 🕨 | Last |
| *Program *Progra<br>Sequence Refere<br>Number Code | am<br>nce *Desi | cription                       | <u>*Primary</u><br>Faculty |   | <u>Status</u> | Date                  | Link to Program Details    |        |      |
| 1 1000 OSCN                                        | D Oper          | n Studies - Non Degree Seeking | RO                         | Q |               |                       | Link to Program Details    | +      |      |
| 2 1201 OSCD                                        | H Oper          | n Studies - Degree Seeking     | RO                         | Q | 0             | . 🛛 🗒                 | Link to Program Details    | +      | -    |
| 3 1301 OSVIS                                       | Oper            | n Studies - Visiting Students  | RO                         | Q | 0             | . B                   | Link to Program Details    | +      |      |
|                                                    |                 |                                |                            |   |               |                       |                            |        |      |

Save 🔍 Return to Search 🗈 Notify

- 🕒 Add
- 16. If you need to make changes to the Program Status, click the **Look up Status** button.
  - Q
- 17. The status options are:

- **Program Disabled** - select this option when you want to remove the program as a visible option that will not be seen on the application

 - Admission to Program Closed - Select this option when the date has passed and is no longer available for registration. This value allows you to close a specific program prior to the Regular End Date defined on the Web App Control Table.
 - Admission to Program Suspended - Use this option when, for example, the funding was suspended and the program is no longer offered.

When you select a status you must indicate the date you want the application to be inactivated.

If no selections are made, click the **Cancel** button.

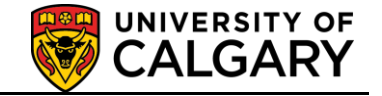

18. To add a new program click add a new row. Specify a Program Reference Code and a description. Adding a row will generate a new Program Sequence Number. The sequence number indicates which order the program as displayed to applicants in the application for admission. If you want to change the order the programs are displayed change the sequence number. Example, if you want Open Studies - Visiting Students to come first change the sequence number associated to that program to 900. That will move the program to the top of the list.

<u>Click</u> the **plus** button.

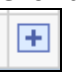

19. **Note:** Once the application is available for students to use for a term you **CANNOT** remove programs. You will have to use the values: Program Disabled, Admission to Program Closed or Admission to Program Suspended. You can delete programs prior to the date on the control table. In normal circumstances, programs would only be deleted when the application is setup for the next admission cycle.

Click the **Delete row** button.

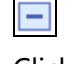

- 20. Click the **OK** button.
- 21. Click the Link to Program Details link.

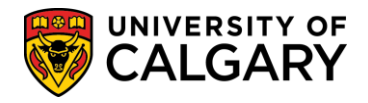

- 22. Degree Program Details displays:
  - -Identifies the Program details including the Program Reference Code (eg. OSCDN
  - Open Studies Non Degree Seeking);
  - -the ability to Disable the degree program by radio buttons Yes or No Ensure the following fields are populated:
  - -The number 1 must be entered in both fields (Seq/Sub Plan Seq)
  - -Description = Major remove brackets around Major
  - Academic Plan = \_\_\_\_U for Blank for Validation only
  - -Default Year should be set to 1 for Undergraduate Web Applications

The Comments text box allows for any free-text to populate on the application. If text is added, it generates a "pop-up" window when the applicant selects the program on the web application. **Note:** Degree Program Info Tab is not used by Open Studies.

| Degree Program Details                        | Degree Program Info       | Program Deadlines          | Question LIst          | Supporting Document      | Educational Test |  |
|-----------------------------------------------|---------------------------|----------------------------|------------------------|--------------------------|------------------|--|
|                                               | ×                         |                            |                        |                          |                  |  |
| Academic Institution:                         | UCALG Univ                | versity of Calgary         |                        |                          |                  |  |
| Academic Career:                              | UGRD Und                  | lergraduate Programs       |                        |                          |                  |  |
| Faculty:                                      | RO Enrolment Services     |                            |                        |                          |                  |  |
| Program Reference Code                        | e: OSCND Ope              | n Studies - Non Degree S   | Seeking                |                          |                  |  |
| Drogram Details                               |                           |                            |                        |                          |                  |  |
| *Academic Dragram                             | SCND On a ob              |                            | -                      |                          |                  |  |
| "Academic Program:                            | Open Stu                  | dies: Casual Stont(ND)     | Return                 | to Program by Facu       | llty             |  |
| *Degree: C                                    | SNDG-DEG Q                |                            |                        |                          |                  |  |
| *Application Center:                          | PST 🔍 Open Studies        | Admissions Disal           | ble this degree pro    | gram? Yes • No           |                  |  |
| External System:                              |                           |                            |                        |                          |                  |  |
|                                               |                           | <u>C</u> 1                 | ustomize   Find   View | All   🗖   🛗 First 🚺 1 of | 1 D Last         |  |
| <u>*Seq</u> <u>Plan</u> <u>Plan</u> <u>De</u> | escription <u>Academi</u> | c Plan Description         |                        | Plan List                |                  |  |
| 1 1 MAJ Q (1                                  | Major)U                   | 🔍 🛛 🔍 Blank - for validati | on only                | Q                        | + -              |  |
| Lindergraduate Web Apr                        | plications                |                            |                        |                          |                  |  |
| Default Year:                                 | Low Year:                 |                            | Choice Ind:            | )                        |                  |  |
|                                               |                           |                            |                        |                          |                  |  |
| Student Type:                                 | Frosh and Transfer        | Degr After:                |                        |                          |                  |  |
| Comments:                                     |                           |                            |                        |                          |                  |  |
|                                               |                           |                            |                        |                          |                  |  |
|                                               |                           |                            |                        |                          |                  |  |
|                                               |                           |                            |                        |                          |                  |  |

23. Click the **Program Deadlines** link. Program Deadlines

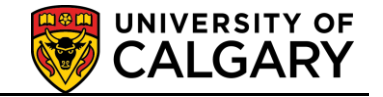

24. The Application Start Date Term should be entered (e.g. 2141 for Winter 2014 and 2147 for Fall 2014). The Appl Start Date and Deadline date fields defaults from the values on the Web Appl Control table. (e.g. 2013/02/01 and 2013/09/01). You can specify different start and deadlines for a specific program as long as they dates are within the range on the Web Appl Control table for that term.

| Degree Program Details  | Degree Program Info        | Program        | n Deadlines      | Question List  | Supporting Documen       | t Educational   | I Test 📄 🕑 |
|-------------------------|----------------------------|----------------|------------------|----------------|--------------------------|-----------------|------------|
|                         |                            |                |                  |                |                          |                 |            |
| Academic Institution:   | UCALG Un                   | iversity of Ca | gary             |                |                          |                 |            |
| Academic Career:        | UGRD Un                    | dergraduate    | Programs         |                |                          |                 |            |
| Faculty:                | RO En                      | rolment Servi  | ces              |                |                          |                 |            |
| Program Reference Code  | COSCND Op                  | en Studies - I | Non Degree S     | eeking         |                          |                 |            |
| Academic Program:       | OSCND Op                   | en Studies: C  | asual Stdnt(N    | ID)            |                          |                 |            |
| Degree:                 | OSNDG-DEG                  |                |                  |                |                          |                 |            |
|                         |                            | <b>V</b>       |                  | Customize   F  | View All 🛛 🖉 🖁 🛗 First 🚺 | 1-2 of 2 🚺 Last |            |
| Appl Start Date Appl De | adline Not Applying for Fu | nd App         | I Deadline Apply | ing for Fundin | Misc Deadlines           |                 |            |
| *Term                   | Statu                      | <u>15</u>      | Date             | 0              | *Appl Start Date         |                 |            |
| 1 2141 Q V              | Vinter 2014                | Q              |                  | 31             | 2013/02/01 崩             | + -             |            |
| 2 2147 Q F              | Fall 2014                  | Q              |                  | Ħ              | 2013/09/01 🕅             | • -             |            |
| Save                    |                            |                |                  |                |                          |                 |            |

The Appl Deadline Not Applying/Applying for Funding tabs are not required. Click the **Show all columns** tab.

25. Supporting Document Deadline and Intl Supporting Document Deadines can be entered indicating when all supporting documents are due.

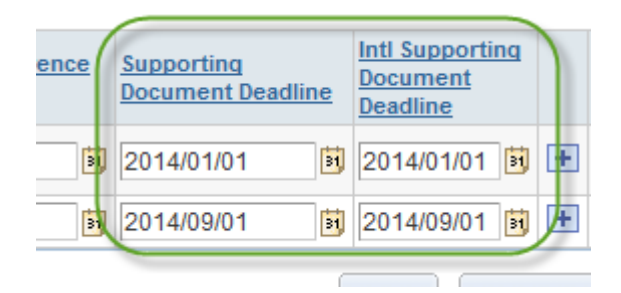

26. Click the **Question List** link.

The Question List component/page contains the questions on the web application form that applicants must answer. The Term of 9999 allows the questions to be available for several admission cycles.

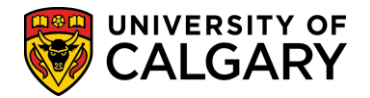

27. Additional information must be captured on other tabs, to view additional tabs, click the **Show following tabs** button.

### 28. Click the **Program Contact Info** link.

Program Contact Info

Add/update any department contact information including a department/faculty information.

| Question List Suppo                                                                                                    | rting Document   | Educational Test Required Courses Program Activities Program Contact Info |      |
|----------------------------------------------------------------------------------------------------|------------------|---------------------------------------------------------------------------|------|
| Academic Institution:                                                                                                    | UCALG            | University of Calgary                                                     |      |
| Academic Career:                                                                                                    | UGRD             | Undergraduate Programs                                                    |      |
| Faculty:                                                                                                    | RO               | Enrolment Services                                                        |      |
| Program Reference Code:                                                                                                    | OSCND            | Open Studies - Non Degree Seeking                                         |      |
| Academic Program:                                                                                                    | OSCND            | Open Studies: Casual Stdnt(ND)                                            |      |
| Degree:                                                                                                    | OSNDG-DEG        |                                                                           |      |
| Scroll Area                                                                                                    | _                | Find   View All First 🚺 1 of 1                                            | Last |
| *Priority:                                                                                                    | 1 *Acade         | mic Plan: *                                                               | + -  |
| Department Name:                                                                                                    |                  |                                                                           |      |
| Faculty Name:                                                                                                    |                  |                                                                           |      |
| University Name:                                                                                                    | University of C  | algary                                                                    |      |
| Building/Room:                                                                                                    |                  |                                                                           |      |
| Campus Address:                                                                                                    |                  | ٩                                                                         |      |
|                                                                                                    |                  |                                                                           |      |
|                                                                                                    |                  |                                                                           |      |
| Phone Number:                                                                                                    |                  |                                                                           |      |
| Fax Number:                                                                                                    |                  |                                                                           |      |
| Department Contact Title:                                                                                                    |                  |                                                                           |      |
| Contact Name                                                                                                    | -                |                                                                           |      |
| Department Name:<br>Faculty Name:<br>University Name:<br>Building/Room:<br>Campus Address:<br>Phone Number:<br>Fax Number:<br>Department Contact Title:<br>Contact Name<br>Valor: | University of C: | algary                                                                    |      |

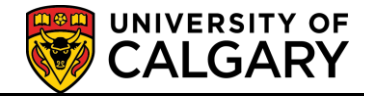

29. Include a generic email address (it is a required field).

|                                     | An                                                                                                    |
|-------------------------------------|----------------------------------------------------------------------------------------------------|
| Department Name:                    |                                                                                                    |
| Faculty Name:                       |                                                                                                    |
| University Name:                    | University of Calgary                                                                                                    |
| Building/Room:                      |                                                                                                    |
| Campus Address:                     | Q.                                                                                                    |
|                                     |                                                                                                    |
|                                     |                                                                                                    |
| Phone Number:                       |                                                                                                    |
| Fax Number:                         |                                                                                                    |
| Department Contact Title:           |                                                                                                    |
| Contact Name                        |                                                                                                    |
| (Administrator):<br>Email Address:  | Email Address is a Required Field                                                                                        |
| Department Web Site: http://        |                                                                                                    |
| Signature Name and Title:           | Initials: Empl ID:                                                                                                    |
| Input File:                         | Select File                                                                                                    |
|                                     |                                                                                                    |
|                                     |                                                                                                    |
| Save                                |                                                                                                    |
| <u>Degree Program Details   Deg</u> | ee Program Info   Program Deadlines   Question LIst   Supporting Document   Educational Test   Required Courses   Progra |

When you have entered the Program Contact Information press Save. Click the **Save** button.

🗐 Save

**<u>Step Three:</u>** Navigation Administration

This step will only be required if there are changes made to the text associated with the online application form.

- 1. Click the Set Up SACR link. Set Up SACR
- 2. Click the **Product Related** link. Product Related
- 3. Click the **Recruiting and Admissions** link. Recruiting and Admissions
- 4. Click the **U of C Web Application Set Up** link. U of C Web Application Set Up
- 5. Click the **Navigation Administration** link.

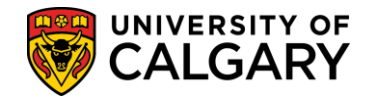

- 6. Without entering any criteria click the **Search** button.
- Select Open Studies Application Form from the grid.
   Open Studies Application Form
- 8. The Summary component/page will display several bubble text icons. Click on each of the icons to confirm the information and it's accuracy. Click the **Bubble text** button.

| Ð                               |                 |                                        |              |
|---------------------------------|-----------------|----------------------------------------|--------------|
| Summary                         |                 |                                        |              |
| App Form: D Open Studies Applic | ation Form      |                                        |              |
| Description                     | Section<br>Type | Visibility                             | Read<br>Only |
| Top Menu Items                  |                 |                                        |              |
| 1. START APPLICATION            | Regular V       | /isible                                |              |
| Select/Create an Application    | V               | /isible                                | Q (1) (P)    |
| 2. LOGOUT                       | Regular V       | /isible                                | Q            |
| Logout                          | V               | /isible                                | Q 🚺 💬        |
| Side Menu Items                 |                 |                                        |              |
| 1. Read This First              | Regular V       | isible to incomplete appl              | Q            |
| Read This First                 | v               | /isible to incomplete appl             | Q 🚺 💬        |
| 2. Personal Information         | Regular V       | /isible to incomplete appl             | Q            |
| Personal Information            | V               | /isible to incomplete appl             | Q 🚺 💬        |
| 3. Addresses                    | Regular V       | isible to incomplete appl              | Q            |
| Addresses                       | V               | /isible to incomplete appl             | Q 🚺 💬        |
| 4. Contact Information          | Regular V       | /isible to incomplete appl             | Q            |
| Contact Information             | V               | /isible to incomplete appl             | Q 🚺 💬        |
| 5. Citizenship                  | Regular V       | /isible to incomplete appl             | Q            |
| Citizenship                     | V               | /isible to incomplete appl             | 🤉 🚺 🗭        |
| 6. Previous Education           | Divider V       | /isible to incomplete appl             | Q            |
| Previous Education              | V               | /isible to incomplete appl             | Q 🚺 💬        |
| 7. High School                  | Regular V       | /isible to incomplete appl             | Q            |
| Community man                   | $\sim$          | ~~~~~~~~~~~~~~~~~~~~~~~~~~~~~~~~~~~~~~ |              |

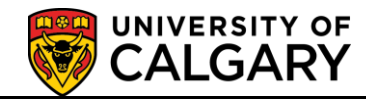

Confirm the text information (if any) and press enter OK or Cancel.
 Page Texts

| App Form:<br>Section:<br>Page: | D<br>CRTE<br>CRTE | Open Studies Application Form<br>USTART APPLICATION<br>USelect/Create an Application |                              |          |
|--------------------------------|-------------------|--------------------------------------------------------------------------------------|------------------------------|----------|
|                                |                   |                                                                                      | Find   View All First 🚺 1 of | 1 🖸 Last |
| *Text Code<br>Text             | :                 |                                                                                      |                              | + -      |
| Value:                         |                   |                                                                                      |                              |          |
|                                |                   |                                                                                      |                              |          |
|                                |                   |                                                                                      |                              |          |
|                                |                   |                                                                                      |                              |          |
| ОК                             | Can               | cel                                                                                  |                              |          |
| Click the <b>C</b> ancel       | ancel t           | outton.                                                                              |                              |          |

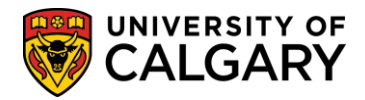

10. Scroll down the page to view additional comments. After making any changes press the **Save** button.

| 1 | ~~~ | Nos dech Mana                           | ~~~~~~~~~~~~~~~~~~~~~~~~~~~~~~~~~~~~~~~ | Alsore to the Amprete sparse of the sparse of the sparse o | Q / | a m        |
|---|-----|-----------------------------------------|-----------------------------------------|----------------------------------------------------------------------------------------------------|-----|------------|
|   | 9.  | Program Information                     | Regular                                 | Visible to incomplete appl                                                                                                    | Q   |            |
|   |     | Program Information                     |                                         | Visible to incomplete appl                                                                                                    | ۹ ( | <b>j</b> 👳 |
|   |     | Choose a Program                        |                                         | Visible to incomplete appl                                                                                                    | ۹ ( | <b>i</b> 💬 |
|   |     | Choose a Degree Program                 |                                         | Visible to incomplete appl                                                                                                    | ۹ ( | <b>i</b> 💬 |
|   |     | Choose Program Plans                    |                                         | Visible to incomplete appl                                                                                                    | ۹ ( | <b>j</b> 👳 |
|   | 10. | Program Specific Questions              | Regular                                 | Visible to incomplete appl                                                                                                    | Q   |            |
|   |     | Program Specific Questions              |                                         | Visible to incomplete appl                                                                                                    | ۹ ( | <b>i</b> 💬 |
|   | 11. | Program Specific Supporting<br>Document | Regular                                 | Invisible                                                                                                    | Q   |            |
|   |     | Program Specific Supporting<br>Document |                                         | Invisible                                                                                                    | ۹ ( | <b>j</b> 🔊 |
|   | 12. | Test Scores                             | Regular                                 | Visible to incomplete appl                                                                                                    | Q   |            |
|   |     | Test Scores                             |                                         | Visible to incomplete appl                                                                                                    | ۹ ( | <b>i</b> 💬 |
|   | 13. | Additional Information                  | Regular                                 | Visible to incomplete appl                                                                                                    | Q   |            |
|   |     | Additional Information                  |                                         | Visible to incomplete appl                                                                                                    | ۹ ( | <b>j</b> 👳 |
|   | 14. | Review and Submit                       | Regular                                 | Visible                                                                                                    | Q   |            |
|   |     | Submit Your Application                 |                                         | Visible                                                                                                    | ۹ ( | <b>i</b> 👳 |
|   |     | Review Application                      |                                         | Visible                                                                                                    | ۹ ( | <b>i</b> 🔊 |
|   |     | Application Declaration and Payment     |                                         | Visible                                                                                                    | ۹ ( | <b>i</b> 💬 |
|   |     | Finalize Application                    |                                         | Visible                                                                                                    | ۹ ( | <b>i</b> 🔊 |
|   |     | Save Return to Search + Previous        | <mark>s in List</mark>                  | ↓ Next in List                                                                                                    |     |            |
| Ī | 1   | And the                                 |                                         |                                                                                                    |     |            |

**Step Four:** Sync Web App Tables

The following steps are final steps required to Sync the configured web application to the Web App Tables. This must be completed after every program has been or updated/changed. In order for the changes to be reflected in the web application, the Sync WebApp Tables process must be run.

- 1. Click the Set Up SACR link. Set Up SACR
- 2. Click the **Product Related** link. **Product Related**

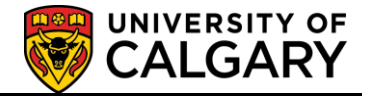

- 3. Click the **Recruiting and Admissions** link. Recruiting and Admissions
- 4. Click on the UofC Web Application Setup
- 5. Click the Sync WebApp Tables link. Sync WebApp Tables
- 6. The first time you run a Sync WebApp, a new value must be added. Otherwise press Enter or Search to Find an Existing Value. Click the **Add a New Value** link.

#### Sync WebApp Tables

Enter any information you have and click Search. Leave fields blank for a list of all values.

| Find an Existing Value Add a New Value            |
|---------------------------------------------------|
| Maximum number of rows to return (up to 300): 300 |
| Run Control ID: begins with 🗸                     |
| Case Sensitive                                    |
| Search Clear Basic Search 🗐 Save Search Criteria  |

- Enter a Run Control ID. Run Control ID's must be one word with no spaces. Enter the desired information into the **Run Control ID:** field. Enter a valid value e.g. "syncapp".
- 8. Click the **Add** button.
- 9. Click the **Look up App Form** button.
- 10. Click the **Open Studies Application Form** link. Open Studies Application Form
- 11. The App Form "D" appears for Open Studies. Select the menu options as displayed.

Click the **Acad Career:** list.

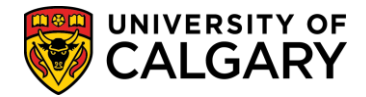

12. Select **Undergrad** from the Acad Career drop down menu.

Undergrad

13.

When the Sync WebApp Table is complete press the **Run** button.

| Run |   |
|-----|---|
|     | _ |

# Sync WebApp Tables

| Run Control ID: syncapp                                                                                                    | Report Manager Process Monitor                                                             |
|----------------------------------------------------------------------------------------------------|--------------------------------------------------------------------------------------------|
| App-Form related tables                                                                                                    | Program-configuration tables                                                               |
| App Form: D Q (leave blank for all app forms)<br>Sync navigation setup tables<br>Sync HTML static text<br>Sync application-level questions<br>Sync term control table | Sync program configuration tables Acad Career: Undergrad  Leave blank for all acad careers |
| Other web application tables                                                                                                    |                                                                                            |
| <ul> <li>✓ Sync previous institution table</li> <li>☐ Sync matriculation calculation table</li> <li>☐ Sync course subject groupings table</li> </ul>                  |                                                                                            |

14. Check the process monitor from the Syn WebApp Table. Click the **Process Monitor** link.

Process Monitor

15. The process Run Status will display Queued, Processing and Success. Success indicates the sync was successsful.)

| Process List Server List View Process Request For |      |                                    |                                           |          |
|---------------------------------------------------|------|------------------------------------|-------------------------------------------|----------|
| User ID: XQ Type:<br>Server: Vame:<br>Run Status: |      | Last     Last     Instance:     Sa | v 1 Days<br>to ve On Refresh              | ✓ Refres |
| Process List                                      |      | Customize   Find   V               | iew All   🖾   🛗 🛛 First 🗹 1 of 1 🖸 Li     | ast      |
| Select Instance Seq. Process Type                 | User | Run Date/Time                      | Run Status Distribution                   | on       |
|                                                   |      |                                    | Success Posted                            |          |
|                                                   |      |                                    | Queued, Processing<br>Success will appear | ,        |